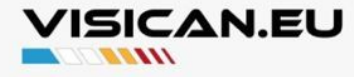

# Part 1. Identify your device

### **USB-TTL Interfaces**

Earlier and more recent VisiCan devices come with two different generations of USB-TTL connection interfaces. To differentiate between them, you can check the white 6-pin connector:

• If 5 of the 6 pins are connected, your interface is first-generation.

EEEEE

• If 3 of the 6 pins are connected, your interface is second generation.

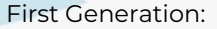

- The first generation can power up and enter the boot mode just by connecting to your PC.
- The first generation interfaces must only be used while programming and cannot be used for data logging as they will block the normal running mode of VisiCan. VisiCan will enter the boot mode when the first generation interface is connected.
- First generation may come with 2 different chips with the same functionality:
  - O Prolific PL2303 Chip. Only used in units shipped between April 2022 and August 2022.
  - O CP2102 Chip. Used in units shipped after August 2022.

Second Generation:

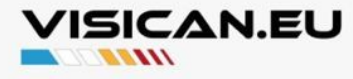

- The second generation can only be used while another source powers your VisiCan, such as your car.
- They will NOT block usage of VisiCan while connected. You can leave the second generation USB TTL connectors while using VisiCan, which can then be used for data logging purposes.
- To enter the boot mode for firmware updates, you have to press and hold Button #1 while powering up your VisiCan device. In other words, you must press and hold Button #1 while turning on your ignition or plugging in the OBD connector.
- Second generation USB TTL interfaces only come with a CP2102 chip.

## Firmware

There are four different generations of VisiCan units produced until today. The first three generations use the same CPU with some design differences in their design. Starting from the fourth generation including the Vent-Mount models, VisiCan units use a newer CPU. They also come in three different screen sizes and four different screen resolutions and layouts.

Firmware files are named as the following:

- Generation:
  - O No tag or "V3" means third generation
  - O "V4" means the fourth generation
- Engine: A tag specifying the engine such as 2.0TFSi, 2.0 TSi, V8 FSi, etc.
- Screen Resolution:
  - O "480320" for the 3.5" 480 x 320-pixel screens
  - O "320240" for the 2.8" and 2.0" 320 x 240-pixel screens
  - O "240320" for the 2.8" 240 x 320 portrait screens
- Screen Rotation:
  - O Rotation0: LHD applications
  - O Rotation180: RHD applications
- Revision Date: Firmware last updated date in DDMMYY format ("030223" means firmware prepared on 03 February 2023)

Make sure that you are using the latest firmware for the best VisiCan experience and the newest features.

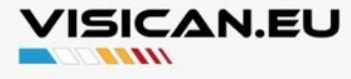

# Download

You can download the necessary drivers, programs, and firmware files from our Google Drive folder:

https://drive.google.com/drive/u/0/folders/ 1k9VQEf4tF2RcNEEp1py705W\_alHkmz12

# 

3

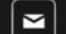

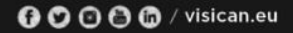

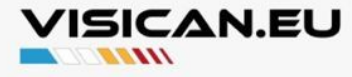

# Part 2: Install drivers for the USB-TTL interface

Step 2.1 Instead of the drivers that Windows installs automatically, please use the ones we provide:

 PL2303 chip: PL2303 is an older chip and no longer supported by the manufacturer. Because of that, the installation is a little bit more involved. Please read below carefully and contact us if you have any questions.

Before you plug in the USB-TTL interface for the first time, please disconnect your computer from the internet. If disconnected, Windows will not automatically install its version of the drivers when the interface is plugged in. This way you can continue driver installation from Step 2.2 using the "**Profilic\_Win8\_x64\_x86.zip**".

If you see a message such as the one shown below about drivers being expired, check for the driver's date under the Driver Properties, Drivers tab. The correct date should be September 24, 2008.

If the date is newer, you can try clicking "Roll Back Driver" under Properties/Driver tab to switch back to the older and working driver. If the "Roll Back Driver" option is not active, please disconnect from the internet, uninstall the driver from Device Manager (also check the box to delete the driver software when asked), and proceed with the driver installation from Step 2.2 using the Prolific driver.

If you see "Prolific USB-to-Serial Comm Port" in the Device Manager, your PL2303 driver chip is successfully installed. Please note the COM number and skip to Step 3.

- CP2102 chip: Please proceed to Step 2.2 by using the following drivers.
  - O Use **CP210x\_Windows\_Drivers.zip** for Windows 10/11.
  - O Use **CP210x\_Universal\_Windows\_Drivers.zip** for Windows 7/8.

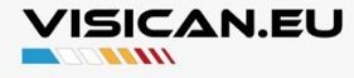

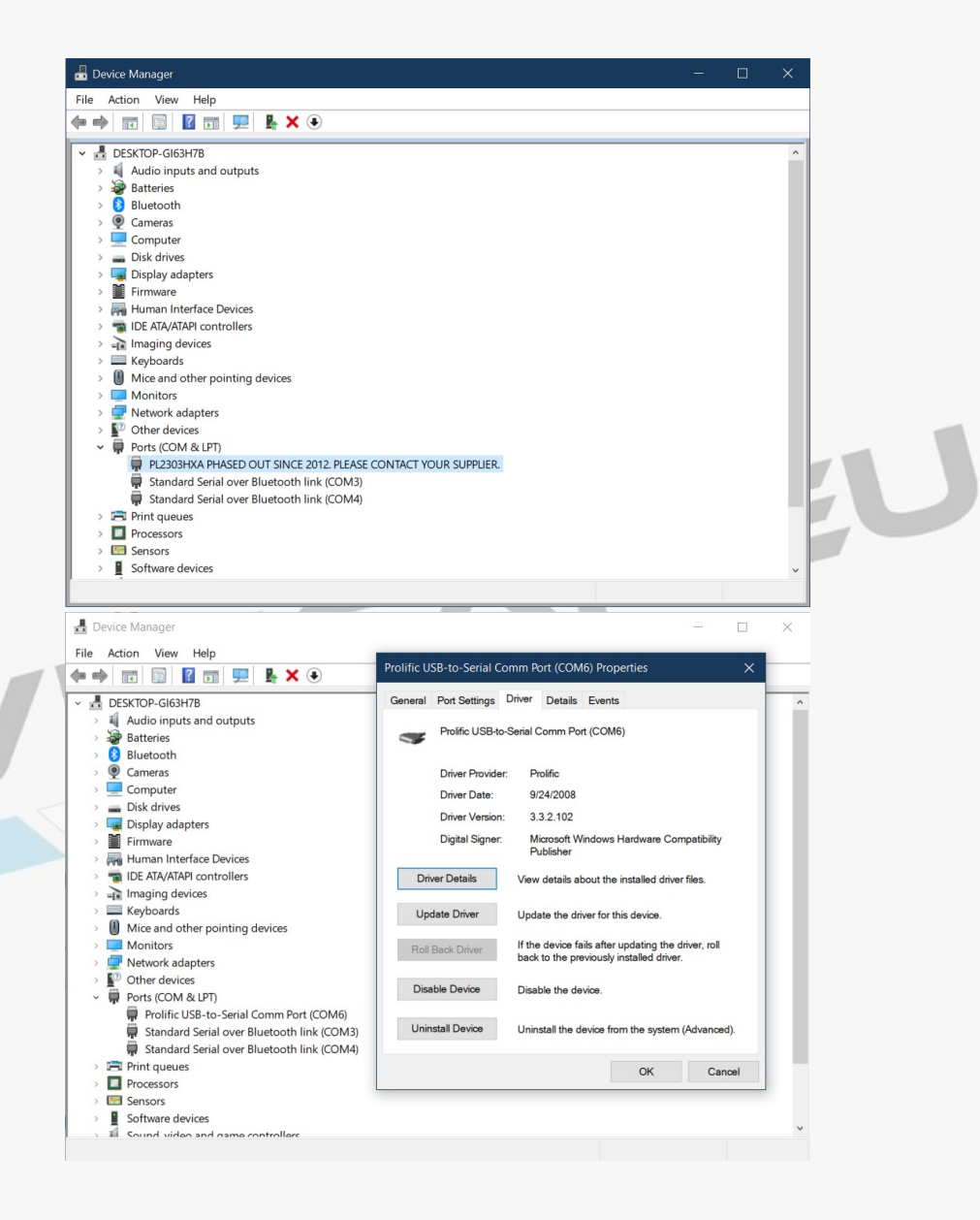

 $\simeq$ 

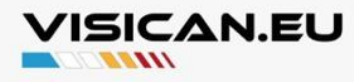

| e Ad     | tion View Help                                    |   |
|----------|---------------------------------------------------|---|
| -        |                                                   |   |
| 🗄 Di     | ESKTOP-GI63H7B                                    | ^ |
| > 1      | Audio inputs and outputs                          |   |
| > 着      | Batteries                                         |   |
| > 🚯      | Bluetooth                                         |   |
| > @      | Cameras                                           |   |
| > 🗖      | Computer                                          |   |
| > _      | Disk drives                                       |   |
| › 📮      | Display adapters                                  |   |
| >        | Firmware                                          |   |
| > 🕅      | Human Interface Devices                           |   |
| > 🖷      | IDE ATA/ATAPI controllers                         |   |
| > -1     | Imaging devices                                   |   |
| >        | Keyboards                                         |   |
| > ()     | Mice and other pointing devices                   |   |
| >        | Monitors                                          |   |
| > 🗖      | Network adapters                                  |   |
| > 10     | Other devices                                     |   |
| ~        | Ports (COM & LPT)                                 |   |
|          | Prolific USB-to-Serial Comm Port (COM6)           |   |
|          | Standard Serial over Bluetooth link (COM3)        |   |
|          | Standard Serial over Bluetooth link (COM4)        |   |
| > 📻      | Print queues                                      |   |
| > 🗖      | Processors                                        |   |
| > 📭      | Sensors                                           |   |
| >        | Software devices                                  |   |
| <u>_</u> | Sound video and name controllers                  | ~ |
|          | Software devices Sound video and name controllere | · |

6

-

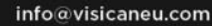

 $\simeq$ 

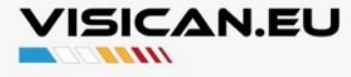

Step 2.2 Download drivers and extract files to the Downloads folder using the "Extract All" option or your favorite archive software such as WinZip or WinRAR.

| My Drive Apps<br>VisiCan Other Telegram Deskto                                                                                                    | Google Drive                  | Extract                             |                                |     |   |    |
|----------------------------------------------------------------------------------------------------|-------------------------------|-------------------------------------|--------------------------------|-----|---|----|
| $\leftarrow$ $\rightarrow$ $\checkmark$ $\uparrow$ 🛃 $\diamond$ This PC $\diamond$ De                                                                                                    | ownloads > CP21xx >           |                                     |                                | ڻ ~ | < |    |
| <ul> <li>Documents</li> <li>Pictures</li> <li>Google Drive (G:)</li> <li>My Drive</li> <li>Apps</li> <li>BMW</li> <li>Telegram Desktop</li> <li>VisiCan Other</li> <li>This PC</li> <li>3D Objects</li> <li>Desktop</li> <li>Documents</li> </ul> | * ^<br>*<br>*<br>CP21<br>_Win | 0x_Universal<br>dows_Driver<br>_zip | CP210z_Window<br>s_Drivers.zip |     |   | ۶L |
| Downloads 2 items 1 item selected 6.83 MB                                                                                                    |                               |                                     |                                |     |   | L  |

7

 $\sim$ 

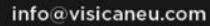

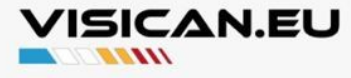

Step 2.3 Plug in the USB-TTL interface to your computer, and "Scan for hardware changes" in the Device Manager.

| File     Action     View     Help       Image: Second Second S | Scan for hardware changes | ^ |  |
|----------------------------------------------------------------------------------------------------|---------------------------|---|--|
| <ul> <li>Cameras</li> <li>Computer</li> <li>Disk drives</li> <li>Bisplay adapters</li> <li>Firmware</li> <li>Firmware IDE ATA/ATAPI cor</li> </ul>                                                                                                    | Devices<br>trollers       |   |  |
| <ul> <li>Imaging devices</li> <li>Keyboards</li> <li>Mice and other p</li> <li>Monitors</li> <li>Vetwork adapter</li> <li>Other devices</li> <li>Parts (COM &amp; IP)</li> </ul>                                                                                                    | ointing devices           |   |  |
| <ul> <li>Print queues</li> <li>Processors</li> <li>Sensors</li> <li>Software devices</li> <li>Sound, video and</li> <li>Storage controlle</li> </ul>                                                                                                    | l game controllers<br>rs  |   |  |
| > System devices                                                                                                    |                           | v |  |

8

 $\simeq$ 

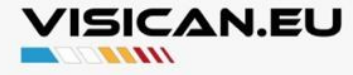

Step 2.4 Right-click on the device "CP2102 USB to UART Bridge Controller" under "Other Devices" and click on "Update Driver". If you are using an interface with the Prolific chip, the device will appear under a different name.

| File Action View Help                                                                                                    | 🖥 Dev | vice M  | lanager                          |                            |    |  | × |  |
|----------------------------------------------------------------------------------------------------|-------|---------|----------------------------------|----------------------------|----|--|---|--|
| <ul> <li>Display adapters</li> <li>Firmware</li> <li>Human Interface Devices</li> <li>Display dapters</li> <li>Molec and other pointing devices</li> <li>Keyboards</li> <li>Monitors</li> <li>Monitors</li> <li>Network adapters</li> <li>Other devices</li> <li>Bluetooth Peripheral Device</li> <li>Bluetooth Peripheral Device</li> <li>Bluetooth Peripheral Device</li> <li>Ports (COM &amp; UPT)</li> <li>Processors</li> <li>Software devices</li> <li>Software devices<th>e /</th><th>Action</th><th>n View Help</th><th></th><th></th><th></th><th></th><th></th></li></ul>                                                                                                    | e /   | Action  | n View Help                      |                            |    |  |   |  |
| <ul> <li>Display adapters</li> <li>Firmware</li> <li>Firmware</li> <li>Firmware</li> <li>Firmware</li> <li>Firmware</li> <li>Firmware</li> <li>Firmware</li> <li>Firmware</li> <li>Firmware</li> <li>Monitors</li> <li>Monitors</li> <li>Monitors</li> <li>Network adapters</li> <li>Vetwork adapters</li> <li>Steptoards</li> <li>Bluetooth Peripheral Device</li> <li>Bluetooth Peripheral Device</li> <li>Bluetooth Peripheral Device</li> <li>Bluetooth Peripheral Device</li> <li>Bluetooth Peripheral Device</li> <li>Ports (CD &amp; QLPT)</li> <li>Ports (CD &amp; QLPT)</li> <li>Porcessors</li> <li>Software devices</li> <li>Software devices</li> <li>Sostorage controllers</li> <li>System devices</li> <li>System devices</li> <li>Vetworkal Serial Bus controllers</li> </ul>                                                                                                    |       | -       | 1 🖾 🛛 🖬 💻 💺 🔾 🖲                  |                            |    |  |   |  |
| <ul> <li>Firmware</li> <li>Firmware</li> <li>Firmware</li> <li>Human Interface Devices</li> <li>Ible ATA/ATAPI controllers</li> <li>Keyboards</li> <li>Keyboards</li> <li>Monitors</li> <li>Monitors</li> <li>Monitors</li> <li>Network adapters</li> <li>Other devices</li> <li>Bluetooth Peripheral Device</li> <li>Bluetooth Peripheral Device</li> <li>Bluetooth Peripheral Device</li> <li>Bluetooth Peripheral Device</li> <li>Bluetooth Peripheral Device</li> <li>Bluetooth Peripheral Device</li> <li>CP2102 USB to UAR Bridge Cont</li> <li>CP2102 USB to UAR Bridge Cont</li> <li>Print queues</li> <li>Processors</li> <li>Software devices</li> <li>Software devices</li> <li>System devices</li> <li>System devices</li> <li>Winersal Serial Bus controllers</li> </ul>                                                                                                    | >     | 🖬 Di    | isplay adapters                  |                            |    |  | ^ |  |
| <ul> <li>→ Human Interface Devices</li> <li>→ Imaging devices</li> <li>→ Keyboards</li> <li>→ Monitors</li> <li>→ Monitors</li> <li>→ Network adapters</li> <li>→ Other devices</li> <li>→ Bluetooth Peripheral Device</li> <li>→ Bluetooth Peripheral Device</li> <li>→ Bluetooth Peripheral Device</li> <li>→ Portes</li> <li>→ Protescors</li> <li>→ Protescors</li> <li>→ Storage controllers</li> <li>→ Storage controllers</li> <li>→ Storage controllers</li> </ul>                                                                                                    | >     | 🖬 Fir   | rmware                           |                            |    |  |   |  |
| > ■ IDE ATA/ATAPI controllers         > ■ Imaging devices         > ■ Keyboards         > ■ Monitors         > ■ Monitors         > ■ Monitors         > ■ Monitors         > ■ Monitors         > ■ Monitors         > ■ Monitors         > ■ Monitors         > ■ Monitors         > ■ Network adapters         ■ Other devices         ■ Bluetooth Peripheral Device         ■ Bluetooth Peripheral Device         ■ Bluetooth Peripheral Device         ■ Point (COM & LPT)         > ■ Processors         > ■ Software devices         ■ Sound, video and game controllers         ■ Sortware devices         ■ Sound, video and game controllers         ■ System devices         ■ System devices         ■ System devices         ■ System devices         ■ System devices         ■ © Withersal Serial Bus controllers                                                                                                    | > 1   | Hu      | uman Interface Devices           |                            |    |  |   |  |
| <ul> <li>&gt; Imaging devices</li> <li>&gt; Imaging devices</li> <li>&gt; Imaging d</li></ul> | > 1   | TID     | E ATA/ATAPI controllers          |                            |    |  |   |  |
| <ul> <li>&gt; Keyboards</li> <li>Mice and other pointing devices</li> <li>&gt; Monitors</li> <li>&gt; Monitors</li> <li>&gt; Other devices</li> <li>Pother devices</li> <li>Parts (COM &amp; LP)</li> <li>Ports (COM &amp; LP)</li> <li>Ports (COM &amp; LP)</li> <li>Ports (COM &amp; LP)</li> <li>Ports devices</li> <li>Software devices</li> <li>Software devices</li> </ul>                                                                                                    | > .   | lm      | naging devices                   |                            |    |  |   |  |
| <ul> <li>▷ Mice and other pointing devices</li> <li>&gt; Monitors</li> <li>&gt; Monitors</li> <li>&gt; Network adapters</li> <li>&gt; ○ Other devices</li> <li>▷ Bluetooth Peripheral Device</li> <li>▷ Bluetooth Peripheral Device</li> <li>▷ CP2102 USB to UART Bridge Cont</li> <li>○ Protessors</li> <li>▷ Software devices</li> <li>□ Sond, video and game controllers</li> <li>&gt; ○ Storage controllers</li> <li>&gt; ○ System devices</li> <li>&gt; ○ System devices</li> </ul>                                                                                                    | > [   | Ke      | eyboards                         |                            |    |  |   |  |
| <ul> <li>Monitors</li> <li>Wonitors</li> <li>Network adapters</li> <li>Other devices</li> <li>Bluetooth Peripheral Device</li> <li>Bluetooth Peripheral Device</li> <li>Bluetooth Peripheral Device</li> <li>CP2102 USB to UART Bridge Cont</li> <li>CP2102 USB to UART Bridge Cont</li> <li>Protessors</li> <li>Processors</li> <li>Software devices</li> <li>Software devices</li> &lt;</ul>                                                                                                    | >     | \rm м   | lice and other pointing devices  |                            |    |  |   |  |
| <ul> <li>         In Network adapters         Other devices         Image: Second Second Sec</li></ul>                                                                                                    | > [   | M       | Ionitors                         |                            |    |  |   |  |
| <ul> <li>✓ <sup>10</sup> Other devices</li> <li><sup>10</sup> Bluetooth Peripheral Device</li> <li><sup>10</sup> Bluetooth Peripheral Device</li> <li><sup>10</sup> Bluetooth Peripheral Device</li> <li><sup>10</sup> Bluetooth Peripheral Device</li> <li><sup>10</sup> Portsessors</li> <li><sup>10</sup> Processors</li> <li><sup>10</sup> Processors</li> <li><sup>10</sup> Sound, video and game controllers</li> <li><sup>10</sup> System devices</li> <li><sup>10</sup> System devices</li> <li><sup>10</sup> System devices</li> <li><sup>10</sup> System devices</li> <li><sup>10</sup> System devices</li> <li><sup>10</sup> System devices</li> </ul>                                                                                                    | > [   | 🚽 Ne    | etwork adapters                  |                            |    |  |   |  |
| Image: Solution of the properties         Image: Solution of the properties                                                                                                    | ~ ]   | 🕐 OI    | ther devices                     |                            |    |  |   |  |
| Image: Second Second Secon                                                                                                    |       | 1       | ama ama                          |                            |    |  |   |  |
| <sup>©</sup> <sup>©</sup> <sup></sup>                                                                                                    |       | 10      | Bluetooth Peripheral Device      |                            |    |  |   |  |
| Image: Second second secon                                                                                                    |       | 1       | Bluetooth Peripheral Device      |                            |    |  |   |  |
| Image: CP2102 USB to UART Bridge Cont         Image: CP2102 USB to UART Bridge Cont         Image: CP2102 USB to UART Bridge Cont <t< td=""><td></td><td>10</td><td>Bluetooth Peripheral Device</td><td></td><td></td><td></td><td></td><td></td></t<>                                                                                                    |       | 10      | Bluetooth Peripheral Device      |                            |    |  |   |  |
| Image: PitHeadsetDataService     Optate driver       Image: PitHeadsetDataService     Disable device       Image: PitHeadsetDataService     Disable device       Image: PitHeadsetDataService     Uninstall device       Image: PitHeadsetDataService     Uninstall device       Image: PitHeadsetDataService     Scan for hardware changes       Image: PitHeadsetDataService     Scan for hardware changes       Image: PitHeadsetDataService     Properties       Image: PitHeadsetDataService     Properties                                                                                                    |       | 2       | CP2102 USB to UART Bridge Cont   | Lindate deixer             | Ĩ. |  |   |  |
| <ul> <li></li></ul>                                                                                                    |       |         | PltHeadsetDataService            | Opdate driver              |    |  |   |  |
| <ul> <li>&gt; Image: Print queues</li> <li>&gt; Image: Processors</li> <li>&gt; Image: Social Constant device</li> <li>&gt; Image: Social Constant devices</li> <li>&gt; Image: Social Constant devices</li> <li>&gt; Image: Social Constant devices</li> <li>&gt; Image: Social Constant devices</li> <li>&gt; Image: Social Constant devices</li> <li>&gt; Image: Social Constant devices</li> <li>&gt; Image: Social Constant devices</li> <li>&gt; Image: Social Constant devices</li> <li>&gt; Image: Social Constant devices</li> <li>&gt; Image: Social Constant devices</li> <li>&gt; Image: Social Constant devices</li> <li>&gt; Image: Social Constant devices</li> </ul>                                                                                                    | >     | Pc      | orts (COM & LPT)                 | Disable device             |    |  |   |  |
| > □     Processors     Scan for hardware changes       > □     Sondy, video and game controllers       > □     Sound, video and game controllers       > □     System devices       □     System devices       □     System devices                                                                                                    | > [   | 🗃 Pri   | int queues                       | Uninstall device           |    |  |   |  |
| > □ Sensors     Scal for hardware changes       > ■ Software devices     Properties       > ■ Software devices     Properties       > ■ System devices     >       > ■ System devices     >                                                                                                    | >     | Pro Pro | ocessors                         | Coop for bordware chap are |    |  |   |  |
| > ↓ Software devices     Properties       > ↓ Sorrage controllers     > ↓       > ↓ Sorrage controllers     > ↓       > ↓ System devices     > ↓       > ↓ Universal Serial Bus controllers     > ↓                                                                                                    | > [   | 🔚 Se    | ensors                           | scan for hardware changes  |    |  |   |  |
| <ul> <li>&gt;&gt; ↓ Sound, video and game controllers</li> <li>&gt;&gt; Sastange controllers</li> <li>&gt;&gt; ↓ System devices</li> <li>&gt;&gt; ↓ Universal Serial Bus controllers</li> </ul>                                                                                                    | >     | So      | oftware devices                  | Properties                 |    |  |   |  |
| > Sa Storage controllers<br>> Image System devices<br>> Image Universal Serial Bus controllers                                                                                                    | >     | Sc      | ound, video and game controllers |                            | _  |  |   |  |
| > Image System devices ↓ Iniversal Serial Bus controllers                                                                                                    | >     | 🔄 St    | orage controllers                |                            |    |  |   |  |
| Universal Serial Bus controllers                                                                                                    | >     | Sy      | /stem devices                    |                            |    |  |   |  |
| × 1                                                                                                    | >     | Ur Ur   | niversal Serial Bus controllers  |                            |    |  | ~ |  |

 $\sim$ 

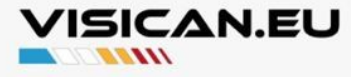

Step 2.5 Select "Browse my computer for drivers".

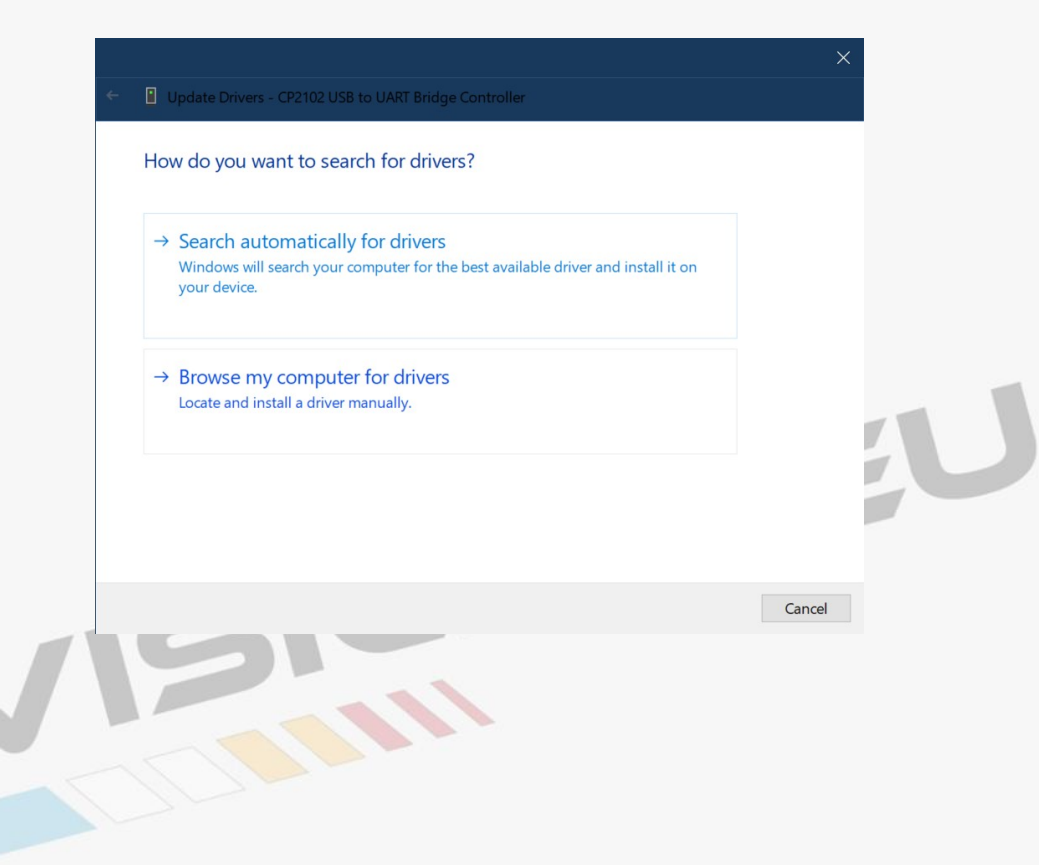

10

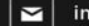

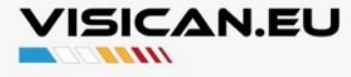

Step 2.6 Click "Browse" and select the folder in Downloads that you saved and extracted drivers to in the beginning. Then, click Next.

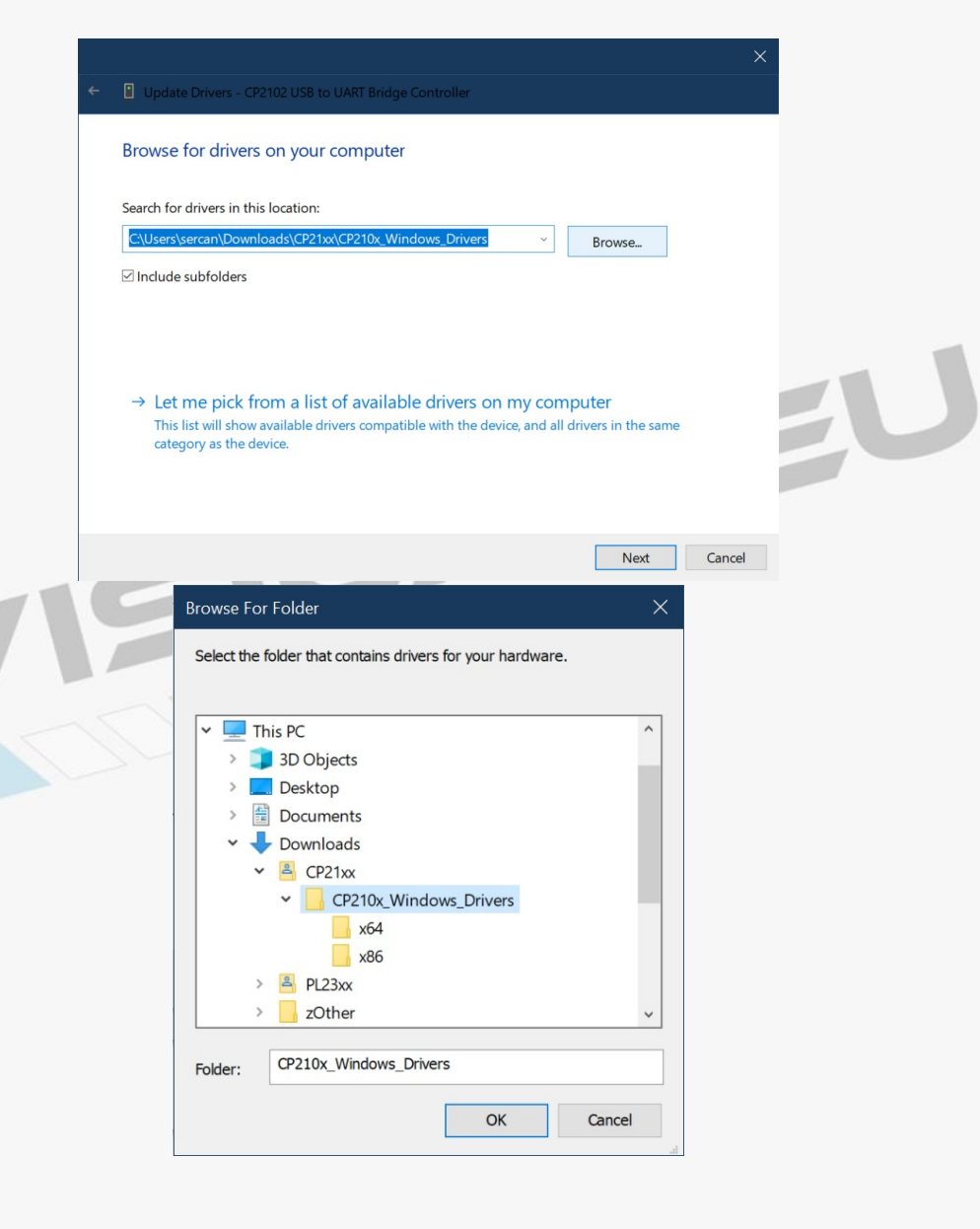

## 11

Υ

d D

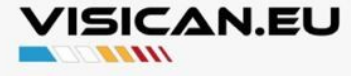

Step 2.7 You should that Windows successfully updated the driver. Close this window. You can now see the USB-TTL interface under "Ports (COM&LPT)" section with the COM port number within parenthesis.

|   |                                                                | ×     |  |
|---|----------------------------------------------------------------|-------|--|
|   | Update Drivers - Silicon Labs CP210x USB to UART Bridge (COM7) |       |  |
|   |                                                                |       |  |
|   | Windows has successfully updated your drivers                  |       |  |
|   | Windows has finished installing the drivers for this device:   |       |  |
|   | Silicon Labs CP210x USB to UART Bridge                         |       |  |
|   |                                                                |       |  |
|   |                                                                |       |  |
|   |                                                                |       |  |
|   |                                                                |       |  |
|   |                                                                |       |  |
|   |                                                                |       |  |
|   |                                                                |       |  |
| - |                                                                | Close |  |
|   |                                                                |       |  |
|   | 🖶 Device Manager                                               | - 🗆 X |  |
|   | File Action View Help                                          |       |  |
|   |                                                                |       |  |
|   | > 4 Audio inputs and outputs                                   | ^     |  |
|   | > Bluetooth                                                    |       |  |
|   | > @ Cameras                                                    |       |  |
|   | > 💻 Computer                                                   |       |  |
|   | > Disk drives                                                  |       |  |
|   | > Jisplay adapters                                             |       |  |
|   | > Human Interface Devices                                      |       |  |
|   | > To IDE ATA/ATAPI controllers                                 |       |  |
|   | > 🛁 Imaging devices                                            |       |  |
|   | > 🔤 Keyboards                                                  |       |  |
|   | Mice and other pointing devices                                |       |  |
|   | > Ver Work adapters                                            |       |  |
|   | > V Other devices                                              |       |  |
|   | V 🛱 Ports (COM & LPT)                                          |       |  |
|   | Silicon Labs CP210x USB to UART Bridge (COM7)                  |       |  |
|   | Standard Serial over Bluetooth link (COM3)                     |       |  |
|   | Standard Serial over Bluetooth link (COM4)                     |       |  |
|   | > E Print queues                                               |       |  |
|   | > Processors                                                   |       |  |
|   | > Software devices                                             |       |  |
|   | > Sound, video and game controllers                            |       |  |
|   | Que Storana controllare                                        | ~     |  |
|   |                                                                |       |  |

 $\sim$ 

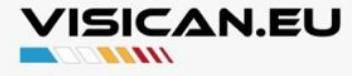

## Part 3 : Upload Firmware

Step 3.1 To identify the COM Port name, open the Device Manager while the USB-TTL interface is disconnected.

If you have a first generation VisiCan, disconnect the OBD cable to cut VisiCan's power supply. First generation VisiCan's automatically enter the boot mode when USB-TTL interface is plugged in.

If you have a second generation VisiCan, press and hold Button #1 while powering up the unit to enter the boot mode. Second generation Visicans need an external power supply during the boot mode, so keep your OBD cable connected.

Plug in the USB-TTL interface and check "Ports (COM & LPT)" section for the USB-TTL interface. You should see either a "Silicon Labs CP210x" or "Prolific USB-to-Serial" device listed.

Note the COM port name written at the end of the device name, e.g. COM3, COM4 etc.. You will need this during the firmware update.

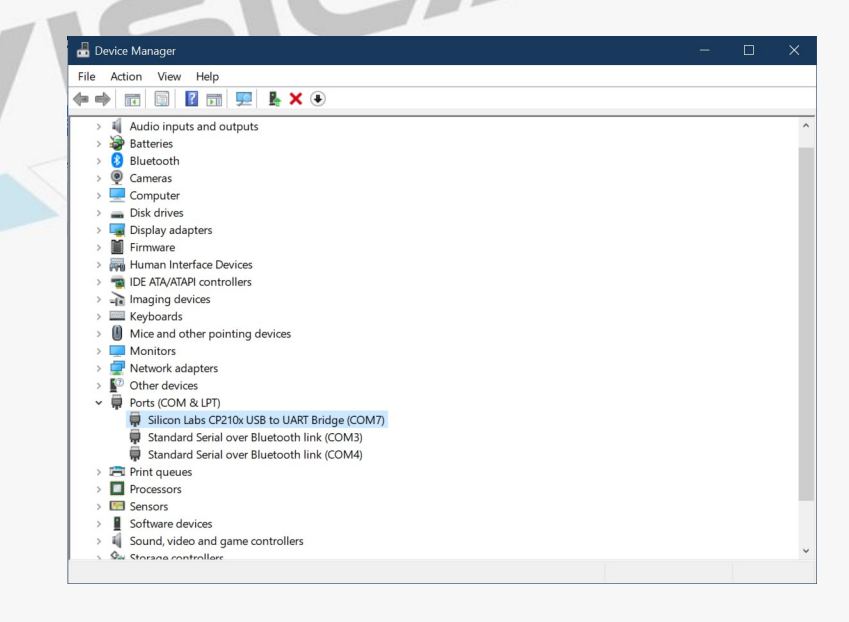

13

Υ

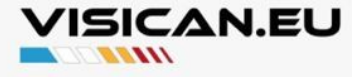

Step 3.2 Open the "Flash Loader Demonstrator" application, and select the COM Port name that you noted previously. Leave other options unchanged and click Next.

|                | er Demonstrator        | -                 |                |        | ^ |   |
|----------------|------------------------|-------------------|----------------|--------|---|---|
|                | 57                     | life.augmented    |                |        |   |   |
| Select the cor | mmunication port and s | et settings, ther | n click next t | o open |   |   |
| Common for     | all families           |                   |                |        |   |   |
| C UART         |                        |                   |                |        |   |   |
| Port Name      | COM6 🗸                 | ] Parity          | Even           | •      | • | 1 |
| Baud Rate      | 115200 💌               | ] <sub>Echo</sub> | Disabled       | •      | • |   |
| Data Bits      | 8 💌                    | ] Timeout(s)      | 10             |        | • |   |
|                |                        |                   |                |        |   |   |
|                |                        |                   |                |        |   |   |
|                |                        |                   |                |        |   |   |
|                |                        |                   |                |        |   |   |
|                |                        |                   |                |        |   |   |
|                |                        |                   |                |        |   |   |
|                |                        |                   |                |        |   |   |
|                |                        |                   |                |        |   |   |
|                | 4                      |                   |                |        |   |   |
|                | Back Ne                | ext C             | ancel          | Clos   | e |   |

 $\sim$ 

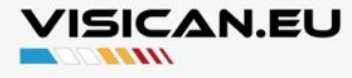

Step 3.3 If connection and COM port name is selected correctly, you should see the green light sign, and "Target is readable" note. Click Next.

|   | 🛷 Flash Loader Demonstrator 🧼 — 🗌 🗙                 |    |
|---|-----------------------------------------------------|----|
|   | life.augmented                                      |    |
|   | Target is readable. Please click "Next" to proceed. |    |
|   | Remove protection                                   | ۶U |
|   | Flash Size 128 KB                                   |    |
| < |                                                     |    |
|   |                                                     |    |
|   | Back Next Cancel Close                              |    |

 $\sim$ 

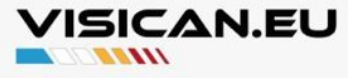

Step 3.4 You will see details about your VisiCan's CPU here, don't change anything. Click Next.

|        | 🌌 Flash Lo      | ader Dem         | onstrato         | r                  |          | _         |     | ×            |  |
|--------|-----------------|------------------|------------------|--------------------|----------|-----------|-----|--------------|--|
|        |                 |                  |                  | life.a             | ugmented |           |     |              |  |
|        | Please, se      | lect your de     | evice in the     | e target list      |          |           |     |              |  |
|        | Target          | STM32            | F1_Med-c         | lensity_128        | К        |           | •   |              |  |
|        | PID (h)         | 0410             |                  |                    |          |           |     |              |  |
|        | BID (h)         | NA               |                  |                    |          |           |     |              |  |
|        | Version         | 2.2              |                  |                    |          |           |     |              |  |
|        | Flach man       |                  |                  |                    |          |           |     |              |  |
|        | Namo            | Start a          | Endad            | Gizo               |          |           |     |              |  |
|        | Name<br>A Page0 | 0v 800           | 0v 800           | 0v400.(            | RM       |           |     | - ^          |  |
|        | A Pagel         | 0x 800           | 0x 800           | 0x400 (            | 88       |           |     |              |  |
| 1      | Page2           | 0x 800           | 0x 800           | 0x400 (            | 88       |           |     |              |  |
|        | Page3           | 0x 800           | 0x 800           | 0x400 (            | 88       |           |     |              |  |
|        | 🚸 Page4         | 0x 800           | 0x 800           | 0x400 (            | 6        |           |     |              |  |
|        | 🚸 Page5         | 0x 800           | 0x 800           | 0x400 (            | 66       |           |     |              |  |
|        | 📏 Page6         | 0x 800           | 0x 800           | 0x400 (            |          |           |     |              |  |
| $\leq$ | 🔊 Page7         | 0x 800           | 0x 800           | 0x400 (            |          |           |     |              |  |
|        | Page8           | 0x 800           | 0x 800           | 0x400 (            |          |           |     |              |  |
|        | Page9           | 0x 800           | 0x 800           | 0x400 (            |          |           |     |              |  |
|        | Page 10         | 0X 800           | 0X 800           | 0X400 (            |          |           |     |              |  |
|        | A Page 12       | 0x 000<br>0v 800 | 0x 000<br>0v 800 | 0x400 (<br>0v400 ( | RR.      |           |     |              |  |
|        | Page12          | 0x 800           | 0x 800           | 0x400 (            | 88       |           |     |              |  |
|        | Page14          | 0x 800           | 0x 800           | 0x400 (            | 88       |           |     | $\checkmark$ |  |
|        | Legend :        |                  | 🖪 Protec         | ted                | 🗄 Un     | Protected |     |              |  |
|        |                 | Back             |                  | Next               |          | Cancel    | Clo | se           |  |

 $\simeq$ 

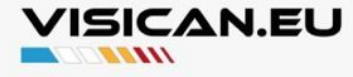

Step 3.5 Select "Download to device" and "Erase necessary pages" buttons. Click "..." button next to Download from file to choose the firmware file for your VisiCan unit.

|    | 🛷 Flash Loader Demonstrator — 🗌 🗙                                       |   |  |
|----|-------------------------------------------------------------------------|---|--|
|    | life.augmented                                                          |   |  |
|    | O Erase                                                                 |   |  |
| :  | C Selection                                                             |   |  |
|    | Download to device     Download from file                               | 八 |  |
|    | Erase necessary pages      No Erase     Global Erase                    |   |  |
|    |                                                                         |   |  |
| JA | Optimize (Remove some FFs) Verity after download     Apply option bytes |   |  |
|    | C Upload from device<br>Upload to file                                  |   |  |
|    | C Enable/Disable Flash protection                                       |   |  |
|    | DISABLE VRITE PROTECTION                                                |   |  |
|    | C Edit option bytes                                                     |   |  |
|    | Back Next Cancel Close                                                  |   |  |

 $\sim$ 

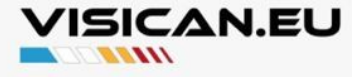

Step 3.6 In the right bottom corner of the newly opened window, change the file type to "hex Files (\*.hex)". Then, navigate to the folder where you saved the firmware file and select the file to upload to your VisiCan, click Open.

| Open       Image: Source of the source of the source of the                                                                                                    |                                                                                         |                                                       |        |                   |        |
|----------------------------------------------------------------------------------------------------|-----------------------------------------------------------------------------------------|-------------------------------------------------------|--------|-------------------|--------|
| Image: Secret provided with the secret provided with the secret p                                                                                                    | I Open                                                                                  |                                                       |        |                   | ×      |
| Organize       New folder         My Drive       Scrapy-win64-v1.25         Apps       Scrapy-win64-v1.25         Scrapy-win64-v1.25       2/6/2023 2:26 PM         VisiCan Other       2/3/2023 11:37 AM         VisiCan A00220-V3-UV-VE/SU-030223-Secure-Rotation0.hex       2/4/2023 1:37 PM         VisiCan -480320-V3-US-20TSI-090123-Secure-Rotation0.hex       2/4/2023 1:37 PM         VisiCan -480320-V3-US-20TSI-090123-Secure-Rotation0.hex       2/4/2023 1:37 PM         VisiCan -480320-V3-US-20TSI-090123-Secure-Rotation0.hex       2/4/2023 1:31 PM         VisiCan -480320-V3-US-20TSI-090123-Secure-Rotation0.hex       2/4/2023 1:31 PM         VisiCan -480320-V3-US-20TSI-090123-Secure-Rotation0.hex       2/4/2023 1:31 PM         VisiCan -480320-V3-US-20TSI-090123-Secure-Rotation0.hex       2/4/2023 1:31 PM         VisiCan -480320-V3-US-20TSI-090123-Secure-Rotation0.hex       VisiCan -480320-V3-US-20TSI-090123-Secure-Rotation0.hex         VisiCan -480320-V3-US-20TSI-090123-Secure-Rotation0.hex       Inex Files ("hex)       Copen         Copen       Cancel       Open       Cancel       Copen                                                                                                    | $\leftarrow$ $\rightarrow$ $\checkmark$ $\uparrow$ $\blacksquare$ > This PC > Downloads | s > zOther v                                          | S S    | Search zOther     |        |
| My Drive       Apps         BMW       Scrapp-win64-v1.25       2/6/2023 2:26 PM         BMW       Telegram Desktop       VisiCan-480320-V3-US-20TS-090123-Secure-RotationOhex       2/3/2023 11:21 AM         VisiCan-480320-V3-US-20TS-090123-Secure-RotationOhex       2/4/2023 131 PM       H         VisiCan-480320-V3-US-20TS-090123-Secure-RotationOhex       2/2/2023 9:26 PM       H         VisiCan-480320-V3-US-20TS-090123-Secure-RotationOhex       2/2/2023 1:31 PM       H         VisiCan-480320-V3-US-20TS-090123-Secure-RotationOhex       2/2/2023 1:32 PM       H         VisiCan-480320-V3-US-20TS-090123-Secure-RotationOhex       2/2/2023 1:49 PM       H         Ownhoads       Music       Pictures       1/13/2023 1:49 PM       H         VisiCan-480320-V3-US-20TSi-090123-Secure-RotationOhex       M       Pictures       Open       Cancel                                                                                                    | Organize • New folder                                                                   |                                                       |        | III • 🔳           | 0      |
| Apps<br>BMW<br>Fielegram Desktop<br>VisiCan-480320-V3-US-20TSi-090123-Secure-Rotation0.hex<br>2/2/2023 11:31 PM<br>VisiCan-480320-V3-US-20TSi-090123-Secure-Rotation0.hex<br>2/2/2023 12:31 PM<br>VisiCan-480320-V3-US-20TSi-090123-Secure-Rotation0.hex<br>2/2/2023 12:31 PM<br>VisiCan-480320-V3-US-20TSi-090123-Secure-Rotation0.hex<br>2/2/2023 12:31 PM<br>H<br>VisiCan-480320-V3-US-20TSi-090123-Secure-Rotation0.hex<br>VisiCan-480320-V3-US-20TSi-090123-Secure-Rotation0.hex<br>VisiCan-480320-V3-US-20TSi-090123-Secure-Rotation0.hex<br>VisiCan-480320-V3-US-20TSi-090123-Secure-Rotation0.hex<br>VisiCan-480320-V3-US-20TSi-090123-Secure-Rotation0.hex<br>VisiCan-480320-V3-US-20TSi-090123-Secure-Rotation0.hex<br>VisiCan-480320-V3-US-20TSi-090123-Secure-Rotation0.hex<br>Name<br>VisiCan-480320-V3-US-20TSi-090123-Secure-Rotation0.hex<br>Name<br>Name | 🔥 My Drive 🖈 ^                                                                          | Name                                                  |        | Date modified     | ту     |
| BMW       Integram Desktop       2/3/2023 11:37 AM       File         VisiCan-480320-V3-US-2015t-90122-Secure-Rotation0.hex       2/3/2023 11:37 AM       File         VisiCan-480320-V3-US-2015t-90122-Secure-Rotation0.hex       2/3/2023 11:37 AM       File         VisiCan-480320-V3-US-2015t-90122-Secure-Rotation0.hex       2/3/2023 11:37 AM       File         VisiCan-480320-V3-US-2015t-90122-Secure-Rotation0.hex       2/4/2023 11:37 AM       File         VisiCan-480320-V3-US-2015t-90122-Secure-Rotation0.hex       2/4/2023 11:37 AM       File         Objects       Objects       Desktop       Documents       Documents         Documents       Documents       Documents       Documents       Documents         VisiCan-480320-V3-US-2015t-90123-Secure-Rotation0.hex       No       No       No         VisiCan-480320-V3-US-2015t-90123-Secure-Rotation0.hex       No       No       No         VisiCan-480320-V3-US-2015t-90123-Secure-Rotation0.hex       No       No       No         VisiCan-480320-V3-US-2015t-90123-Secure-Rotation0.hex       No       No       No         VisiCan-480320-V3-US-2015t-90123-Secure-Rotation0.hex       No       No       No         VisiCan-480320-V3-US-2015t-90123-Secure-Rotation0.hex       No       No       No         Open       Cancel       Open                                                                                                    | 📜 Apps                                                                                  | scrcov-win64-v1 25                                    |        | 2/6/2023 2:26 PM  | Fi     |
| I Telegram Desktop       VisiCan-480320-V3-EU-V8FSI-030223-Secure-Rotation0.bex       2/2/2023 11:21 AM       H         VisiCan-480320-V3-US-20TSI-090123-Secure-Rotation0.bex       2/2/2023 11:21 AM       H         This PC       VisiCan-480320-V3-US-20TSI-090123-Secure-Rotation0.bex       2/2/2023 11:21 AM       H         Doktop       VisiCan-480320-V3-US-20TSI-090123-Secure-Rotation0.bex       2/2/2023 11:21 AM       H         Doktop       VisiCan-480320-V3-US-20TSI-090123-Secure-Rotation0.bex       2/2/2023 12:9 PM       H         VisiCan-480320-V3-US-20TSI-090123-Secure-Rotation0.bex       2/2/2023 11:31 PM       H         Windows (C)       Coorder       Secure-Rotation0.bex       2/4/2023 11:31 PM         File name:       VisiCan-480320-V3-US-20TSI-090123-Secure-Rotation0.bex       bex Files (* hex)       V         Open       Cancel       Open       Cancel       Open       Cancel                                                                                                    | BMW                                                                                     | Telegram Desktop                                      |        | 2/3/2023 11:37 AM | Fi     |
| I VisiCan-480320-V3-U5-20TSI-090123-Secure-Rotation0.bex       2/4/2023 1-31 PM       ft         I This PC       UsiCan-480320-V3-U5-20TSI-090123-Secure-Rotation180.bex       2/2/2023 9-26 PM       ft         I Dobumioads       VisiCan-480320-V4-U5-FGas-130322-Secure-Rotation180.bex       2/2/2023 1-31 PM       ft         Documents       Downloads       VisiCan-480320-V4-U5-FGas-130322-Secure-Rotation0.bex       2/2/2023 1-31 PM       ft         VisiCan-480320-V3-U5-20TSi-090123-Secure-Rotation0.bex       Date modified: 2/4/2023 1-31 PM       ft       ft         Windows (C)       Google Drive (G)       Cocyletic       Next Files (*.hex)       Open       Cancel                                                                                                    | Telegram Desktop                                                                        | VisiCan-480320-V3-EU-V8FSi-030223-Secure-Rotation0.he | ex     | 2/3/2023 11:21 AM | Н      |
| This PC       2/2/2023 9:26 PM       H         3D Objects       VisiCan-480320-V4-US-PGas-130/22:56xxehex       2/2/2023 1:39 PM       H         Music       Documents       Documents       Use modified: 2/4/2023 1:31 PM       1/13/2023 1:49 PM       H         VisiCan-480320-V4-US-PGas-130/22:56xxehex       Date modified: 2/4/2023 1:31 PM       File modified: 2/4/2023 1:31 PM       File modified: 2/4/2023 1:                                                                                                    | VisiCan Other                                                                           | VisiCan-480320-V3-US-20TSi-090123-Secure-Rotation0.he | ex     | 2/4/2023 1:31 PM  | Н      |
| Internet<br>Dobligets<br>Desitop<br>Documents<br>Documents<br>Documents<br>Music<br>Patrenes<br>Windows (C)<br>Google Drive (G) File name: VrsiCan-480320-V3-US-20TSi-090123-Secure-Rotation0.hex hex Files (*hex)<br>Open Cancel                                                                                                    | This DC                                                                                 | VisiCan-480320-V3-US-20TSi-090123-Secure-Rotation180  | .hex   | 2/2/2023 9:26 PM  | н      |
| © bolgers<br>© bolgers<br>© Documents<br>© Documents<br>© Documents<br>© Videos<br>© Windows (C)<br>© Google Drive (G)<br>File name: VisiCan-480320-V3-US-20TSi-090123-Secure-Rotation0.hex   hex Files (*hex)   Open Cancel                                                                                                    | 3 Inis PC                                                                               | VisiCan-480320-V4-US-FGas-1301232Secure.hex           |        | 1/13/2023 1:49 PM | н      |
| Desktop     Downloads     Music     Detures     Videos     Windows (C)     Gogle Drive (G)     File name: VisiCan-480320-V3-U5-20TSi-090123-Secure-Rotation0.hex     hex Files (*.hex)     Open Cancel                                                                                                    | J 3D Objects                                                                            | Date modified: 2/4/2023 1                             | :31 PM |                   |        |
| Documents     Documents     Music     Pictures     Vdecs     Google Drive (G)     File name: VtsiCan-480320-V3-U5-2015i-090123-Secure-Rotation0.hex                                                                                                    | Desktop                                                                                 |                                                       |        |                   |        |
| Volumeads Music Citrues Videos Videos Vindows (C) Google Drive (G) File name: VrsiCan-480320-V3-U5-20TSi-090123-Secure-Rotation0.hex  hex Files (* hex) Open Cancel                                                                                                    | Documents                                                                               |                                                       |        |                   |        |
| Music<br>P Music<br>Windows (C)<br>Google Drive (G)<br>File name: VisiCan-480320-V3-US-20TSi-090123-Secure-Rotation0.hex hex Files (*.hex)<br>Open Cancel                                                                                                    | Downloads                                                                               |                                                       |        |                   | 1      |
| Videos  Mindows (C)  Google Drive (G)  File name: VisiCan-480320-V3-US-20TSI-090123-Secure-Rotation0.hex hex Files (* hex) Open Cancel                                                                                                    | J Music                                                                                 |                                                       |        |                   |        |
| Vindows (C) Google Drive (G) File name: VisiCan-480320-V3-US-20TSi-090123-Secure-Rotation0.hex Nex Files (*.hex) Open Cancel                                                                                                    | Pictures                                                                                |                                                       |        |                   |        |
| Google Drive (G)<br>File name: VisiCan-480320-V3-US-20TSi-090123-Secure-Rotation0.hex hex Files (*.hex)<br>Open Cancel                                                                                                    | Videos                                                                                  |                                                       |        |                   |        |
| Google Drive (G)                                                                                                    | 👟 Windows (C:)                                                                          |                                                       |        |                   |        |
| File name: VisiCan-480320-V3-US-20TSi-090123-Secure-Rotation0.hex hex Files (*.hex)<br>Open Cancel                                                                                                    | Google Drive (G:)                                                                       |                                                       |        |                   |        |
| File name: VIGCan-480320-V3-US-20TSI-090123-Secure-Rotation0.hex   hex Files (*.hex)  Open Cancel                                                                                                    |                                                                                         |                                                       |        |                   | 1      |
| Open Cancel                                                                                                    | File name: VisiCan-48032                                                                | 0-V3-US-20TSi-090123-Secure-Rotation0.hex             | ~ hex  | : Files (*.hex)   | $\sim$ |
|                                                                                                    |                                                                                         |                                                       |        | Open Cancel       |        |
|                                                                                                    |                                                                                         |                                                       | _      |                   |        |
|                                                                                                    |                                                                                         |                                                       |        |                   |        |
|                                                                                                    |                                                                                         |                                                       |        |                   |        |
|                                                                                                    |                                                                                         |                                                       |        |                   |        |
|                                                                                                    |                                                                                         |                                                       |        |                   |        |
|                                                                                                    |                                                                                         |                                                       |        |                   |        |
|                                                                                                    |                                                                                         |                                                       |        |                   |        |
|                                                                                                    |                                                                                         |                                                       |        |                   |        |
|                                                                                                    |                                                                                         |                                                       |        |                   |        |
|                                                                                                    |                                                                                         |                                                       |        |                   |        |
|                                                                                                    |                                                                                         |                                                       |        |                   |        |

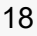

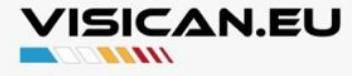

Step 3.7 After you selected the firmware file to upload, you will return to the previous page at Step 3.5. Please verify that the options are similar to the one shown below and click Next to start the firmware update.

|   | life.augmented                                               |   |
|---|--------------------------------------------------------------|---|
| 0 | Erase                                                        |   |
|   | All     C Selection                                          |   |
| ۲ | Download to device                                           | 1 |
|   | C:\Users\sercan\Downloads\zOther\VisiCan-480320-V3-EU-V8FSi- |   |
|   | Erase necessary pages C No Erase C Global Erase              |   |
|   |                                                              |   |
|   | Optimize (Remove some FFs) Verify after download             |   |
|   | Apply option bytes                                           |   |
| 0 | Upload from device                                           |   |
|   | Upload to tile                                               |   |
| ~ |                                                              |   |
| 0 | Enable/Disable Flash protection                              |   |
|   | DISABLE VRITE PROTECTION                                     |   |
| 0 | Edit option bytes                                            |   |
|   |                                                              |   |

 $\sim$ 

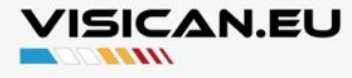

Step 3.8 You will see a screen showing the progress of the update. Please wait until this progress completes and do not disconnect your VisiCan.

| TargetSTM32F1_Med-density_128KMap fileSTM32F1_Med-density_128K.STmapOperationDOWNLOADFile nameC:\Users\sercan\Downloads\zOther\VisiCan-480320-V3-EU-V8File size94.15 KB (96408 bytes)Status27.30 KB (27956 bytes) of 94.15 KB (96408 bytes)Time00:06 | * Flash Load                             | er Demonstrator — X                                                                                                    |   |
|----------------------------------------------------------------------------------------------------|------------------------------------------|----------------------------------------------------------------------------------------------------|---|
| File name C:\Users\sercan\Downloads\zOther\VisiCan-480320-V3-EU-V8<br>File size 94.15 KB (96408 bytes)<br>Status 27.30 KB (27956 bytes) of 94.15 KB (96408 bytes)<br>Time 00:06                                                                      | Target<br>Map file<br>Operation          | STM32F1_Med-density_128K<br>STM32F1_Med-density_128K.STmap<br>DOWNLOAD                                                                          | 3 |
|                                                                                                    | File name<br>File size<br>Status<br>Time | C:\Users\sercan\Downloads\zOther\VisiCan-480320-V3-EU-V8<br>94.15 KB (96408 bytes)<br>27.30 KB (27956 bytes) of 94.15 KB (96408 bytes)<br>00:06 |   |

20

 $\sim$ 

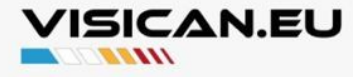

Step 3.9 : After the firmware update is successfully completed and verified, you should see the "Download operation finished successfully" message in the green colored progress bar. Your unit is ready to run with the new firmware. Please disconnect the USB-TTL interface from your computer, and reset the power for your VisiCan unit (restart your car or reconnect the OBD cable).

|    | 🧼 Flash Loac                                            | ler Demonst                                              | rator |    | —    |    | ×   |   |   |
|----|---------------------------------------------------------|----------------------------------------------------------|-------|----|------|----|-----|---|---|
|    | life.augmented                                          |                                                          |       |    |      |    |     |   |   |
|    |                                                         |                                                          |       |    |      |    |     | 八 | 5 |
|    | Target                                                  | STM32F1_N                                                |       |    |      |    |     |   |   |
|    | Map file STM32F1_Med-density_128K.STmap                 |                                                          |       |    |      |    |     |   |   |
|    |                                                         |                                                          |       |    |      |    |     |   |   |
|    | Operation                                               | DOWNLOAD                                                 |       |    |      |    |     |   |   |
|    | File name                                               | C:\Users\sercan\Downloads\zOther\VisiCan-480320-V3-EU-V8 |       |    |      |    |     |   |   |
| -5 | File size                                               | 94.15 KB (96408 bytes)                                   |       |    |      |    |     |   |   |
|    | Status 94.15 KB (96408 bytes) of 94.15 KB (96408 bytes) |                                                          |       |    |      |    |     |   |   |
|    | Time                                                    | 00:27                                                    | , ,   |    | ,    | -, |     |   |   |
|    |                                                         |                                                          |       |    |      |    |     |   |   |
|    |                                                         |                                                          |       |    |      |    |     |   |   |
|    |                                                         |                                                          |       |    |      |    |     |   |   |
|    | Download operation finished successfully                |                                                          |       |    |      |    |     |   |   |
|    |                                                         |                                                          |       |    |      |    |     |   |   |
|    |                                                         | Back                                                     | Next  | Ca | ncel |    | ose |   |   |
|    |                                                         |                                                          |       |    |      |    |     | 1 |   |

Y